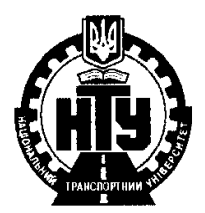

МИНИСТЕРСТВО ОСВИТИ ТА НАУКИ УКРАИНИ Национальный транспортный университет

# МЕТОДИЧЕСКИЕ УКАЗАНИЯ

по выполнению гидравлических расчетов открытого потока в трапецеидальном русле с помощью табличного процессора EXEL

для студентов специальностей:

7.092105 – «Автомобильные дороги та аэродромы»
7.092106 – «Мости і транспортные туннели (всех форм обучения)

КИЕВ 2009

# МІНІСТЕРСТВО ОСВІТИ ТА НАУКИ УКРАЇНИ

Національний транспортний університет

# МЕТОДИЧЕСКИЕ УКАЗАНИЯ

по выполнению гидравлических расчетов открытого потока в трапецеидальном русле с помощью табличного процессора EXEL

для студентов специальностей:

7.092105 – «Автомобильные дороги та аэродромы» 7.092106 – «Мости и транспортные туннели» (всех форм обучения)

> Утверждено на заседании Учебно-методического совета НТУ протокол №\_\_\_\_\_ от \_\_\_\_\_ 2009 г.

КИЕВ 2009

УДК 532:004 ББК 30.123:32.81

М.Н.Цивин, Н.И.Клименко Методические указания по выполнению гидравлических расчетов открытого потока в трапецеидальном русле с помощью табличного процессора EXEL. НТУ(КАДИ).-К:, 2009.-С.17

В методических указаниях рассматриваются примеры гидравлического расчета нормальных, критических глубин, сопряженных глубин гидравлического прыжка (перехода потока из бурного состояния в спокойное) в трапецеидальных руслах на основе применения специальных функций EXEL.

Работа предназначена для студентов специальностей: 7.092105 – «Автомобильные дороги та аэродромы»; 7.092106 – «Мости и транспортные туннели» (всех форм обучения) и может быть использовано инженернотехническими работниками, занятыми проектированием систем дорожного водоотвода.

> © Национальный транспортный университет (КАДИ), 2009 © Цивін М.Н., 2009.

#### ВСТУПЛЕНИЕ

Методические указания составлены в соответствии с рабочими учебными планами и учебными программами курсов в «Механика жидкости и газа», «Гидравлика, гидрология, гидрометрия" для студентов направления подготовки 0921 «Строительство» очной и заочной форм обучения.

Выполнения контрольной (расчетной) работы определено рабочей программой курса, а ее направленность и содержание – преподавателем, который ведет практические занятия и курсовое проектирование в зависимости от длительности учебного семестра.

При составлен Методических указаний учитывался многолетний опыт самостоятельной работы и студентов НТУ(КАДИ). Методические указания ориентированы на методический комплекс исследований, подготовленный и изданный кафедрой «Мости и туннели » НТУ (КАДИ).

#### Цель контрольной (расчетной) работы

Целью расчетной работы является закрепление теоретических знаний и практических навыков, полученных студентами во время лекционного курсу, практических и лабораторных занятий, связанных с вопросами движения воды в призматических руслах.

#### Теоретические положения и основные расчетные зависимости

При расчёте нормальных или критических глубин, определении сопряжённых глубин или расчёте сжатой глубины за перепадом в руслах трапецеидальной формы возникают трудности, заключающиеся в том, что уравнения не решаются прямым вычислением на калькуляторе. Так, для определения нормальных или критических глубин рассчитываются вспомогательные гидравлические параметры, затем строятся графики и по ним определяются глубины.

Для определения сопряженных глубин гидравлического прыжка или расчёта сжатой глубины за перепадами используют графики А. Н. Рахманова, В.Н.Попова и др.

В настоящих методических указаниях рассматривается только один способ расчёта основных гидравлических параметров в руслах трапецеидальной формы – с помощью табличного процессора EXCEL.

Методические указания предназначены для студентов, которые имеют начальные навыки работы с EXCEL.

### 1. ОПРЕДЕЛЕНИЕ НОРМАЛЬНОЙ ГЛУБИНЫ ПОТОКА – h<sub>0</sub>

Нормальной глубиной называется глубина равномерного потока и определяется из основного уравнения равномерного движения

$$Q = \omega_0 C_0 \sqrt{R_0 i} = K_0 \sqrt{i}, \qquad (1)$$

где Q – расход воды проходящей по призматическому водоводу;  $\omega_0$  – площадь поперечного сечения при глубине равной  $h_0$ ;  $C_0$  - коэффициент Шези, определяемый по следующим зависимостям:

$$C_0 = \frac{1}{n} R_0^{y}$$
(по Н.Н.Павловскому); (2)

$$C_0 = \frac{1}{n} R_0^{\frac{1}{6}}$$
 (по Маннингу); (3)

*R*<sub>0</sub> – гидравлический радиус, определяемый по соотношению

$$R_0 = \frac{\omega_0}{\chi_0},\tag{4}$$

 $\chi_0$  – смоченный периметр при глубине потока равном  $h_0$ ;  $K_0$  – расходная характеристика.

Для русел трапецеидального поперечного сечения (частным случаем которых являются прямоугольные и треугольные русла) (Рис.1) площадь поперечного сечения  $\omega$ , величина смоченного периметра  $\chi$  и ширина потока по верху *В* могут быть выражены следующими соотношениями

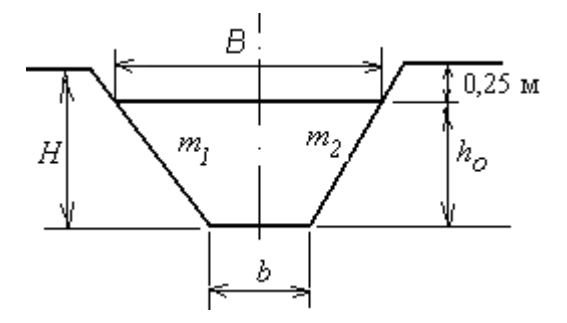

Рис. 1. Переріз нагірної канави

$$\omega = h \left( b + \frac{m_1 + m_2}{2} h \right), \tag{5}$$

$$\chi = b + h \left( \sqrt{1 + m_1^2} + \sqrt{1 + m_2^2} \right).$$
(6)

$$B = b + h(m_1 + m_2).$$
(7)

Перепишем уравнение (1) следующим образом

$$\frac{Q}{\sqrt{i}} = \omega_0 C_0 \sqrt{R_0}, \qquad (8)$$

В данном уравнении правая часть является функцией от глубины потока *h*<sub>0</sub>.

Уравнение (8) относиться к разряду трансцендентных уравнений и не решается напрямую относительно неизвестной величины  $h_0$ .

В связи с этим значительная часть учебного времени уходит на изучение способов решения трансцендентных уравнений (методы подбора, графоаналитические методы и др.), вместо рассмотрения различных вариантов самой задачи.

Использование табличного процессора EXCEL позволяет существенно упростить решение таких задач.

#### Исходный алгоритм решения задач

Для решения указанного типа задач используется функция «Подбор параметра», входящая в пункт основного меню «Сервис». Подбор параметра является частью блока задач, который иногда называют инструментами анализа «что-если». Эта функция дает желаемый результат, если известен результат решаемой формулы, но неизвестны значения аргумента, которые необходимо ввести для получения этого результата. При «Подборе параметра» Microsoft Excel изменяет значение в одной конкретной ячейке до тех пор, пока формула, зависимая от этой ячейки, не возвращает нужный результат.

# Решение задачи по определению нормальной глубины потока с помощью функции EXEL «Подбор параметра»

Для решения данной задачи подготовим рабочую книгу табличного процессора EXEL. Для этого в ячейки a1, ..., a7 ; a9, ..., a15 и a17, a18 вводим следующий пояснительный текст

| Адрес ячейки |              | Текстовая информация           |
|--------------|--------------|--------------------------------|
| a1           | $\leftarrow$ | Исходные данные                |
| a2           | $\leftarrow$ | Уклон дна і                    |
| a3           | $\leftarrow$ | Ширина канала по дну b         |
| a4           | $\leftarrow$ | Заложение откоса m1            |
| a5           | $\leftarrow$ | Заложение откоса m2            |
| a6           | $\leftarrow$ | Коэффициент шероховатости      |
| a7           | $\leftarrow$ | Расчетный расход               |
| a9           | $\leftarrow$ | Определение нормальной глубины |
| a10          | $\leftarrow$ | Площадь живого сечения w       |
| a11          | $\leftarrow$ | Смоченный периметр             |
| a12          | $\leftarrow$ | Гидравлически радиус           |
| a13          | $\leftarrow$ | Коэффициент Шези               |
| a14          | $\leftarrow$ | Расходная характеристика       |
| a15          | $\leftarrow$ | КО                             |
| a17          | $\leftarrow$ | Искомая величина               |
| a18          | $\leftarrow$ | Нормальная глубина             |

В ячейки *b*2, ..., *b*7 водим числовые значения в соответствии с условием задачи.

В ячейки b10,..., b15 вводим следующие расчетные зависимости

| Адрес ячейки |              | Расчетные формулы                       |
|--------------|--------------|-----------------------------------------|
| <i>b10</i>   | ←            | =B18*(B3+0,5*(B4+B5)*B18)               |
| <i>b11</i>   | $\leftarrow$ | =В3+В18*(КОРЕНЬ(1+В4^2)+КОРЕНЬ(1+В5^2)) |
| <i>b12</i>   | ←            | =B10/B11                                |
| <i>b13</i>   | ←            | =B12^(1/6)/B6                           |
| <i>b14</i>   | $\leftarrow$ | =В10*В13*КОРЕНЬ(В12)                    |
| <i>b15</i>   | $\leftarrow$ | =В7/КОРЕНЬ(В2)                          |
|              |              |                                         |

В ячейку *b*18 вводим любое произвольное число, например 1.

Рабочий лист должен иметь следующий вид (рис.2)

Дальнейший расчет посмотрим на примере: Расход  $Q = 1,0 \text{ м}^3/\text{с}$ ; ширина трапецеидального русла по дну b = 0,8 м; заложение откосов  $m_1=m_2=1,0$ ; коэффициент шероховатости русла n = 0,02; продольный уклон дна канала – 0,003. Все расчёты выполняются в метрах.

| Microsoft Excel - Гидравлика.xls      | Серенс                 | <b>1</b> 200 |            | Справка   | Bee        |                    | -       |       |
|---------------------------------------|------------------------|--------------|------------|-----------|------------|--------------------|---------|-------|
|                                       | X K L                  | I ∎          |            |           | 000 429 .0 | 9   <b>4 = 4 =</b> |         | A - ] |
| B3 <b>*</b> £ 08                      |                        | 3: \/ =      | :          |           | 000 ,00 *, | 0 === === 0        | ш. м    | -     |
| Шрифт д                               | В                      | С            | D          | E         | F          | G                  | Н       | 1.5   |
| 1 Исходные данные                     |                        | -            |            |           |            |                    |         | -     |
| 2 Уклон дна і                         | 0,003                  |              |            |           |            |                    |         |       |
| з Ширина канала по дну b              | 0,8                    |              |            |           |            |                    |         |       |
| 4 Заложение откоса m1                 | 1,0                    |              |            |           |            |                    |         |       |
| 5 Заложение откоса m2                 | 1,0                    |              |            |           |            | ][.                | ][.     |       |
| 6 Коэффициент шероховатости           | 0,02                   |              |            |           |            |                    |         |       |
| 7 Расчетный расход                    | 1,00                   |              |            |           |            |                    |         |       |
| 8                                     |                        |              |            |           |            |                    |         |       |
| 9 Определение нормальной гл           | убины                  |              |            |           |            |                    |         |       |
| 10 Площадь живого сечения w           | 1,800                  |              | =B18*(B    | 3+0,5*(B4 | 1+B5)*B1   | 8)                 |         |       |
| 11 Смоченный периметр                 | 3,628                  |              | =B3+B18    | 3*(KOPEH  | Њ(1+В4′    | 2)+KOPE            | НЬ(1+В5 | 5^2)) |
| 12 Гидравлический радиус              | 0,496                  |              | =B10/B1    | 1         |            |                    |         |       |
| 13 Коэффициент Шези                   | 44,487                 |              | =B12^(1/   | '6)/B6    |            |                    |         |       |
| 14 Расходная характеристика           | 56,400                 |              | =B10*B1    | 3*KOPEH   | НЬ(В12)    |                    |         |       |
| 15 KO                                 | 18,257                 | _            | =B7/KOF    | ень(в2)   |            |                    |         |       |
| 16                                    |                        |              |            |           |            |                    |         |       |
| 17 Искомая величина                   |                        | _            |            |           |            |                    |         |       |
| 18 Нормальная глубина                 | 1,000                  | _            |            |           |            |                    |         |       |
| 19                                    |                        | _            | E          |           |            |                    |         |       |
| 20 Загружаем последовательно "С       | ервис,                 | нод          | оор пара   | метров.   |            |                    |         |       |
| 21 В окно установить в ячеику ве      | юдим адр               | Dec          | B14        |           |            |                    |         |       |
| 22 В окно значение вводим данны       | ые ячеик<br>.йии" веси | иБ           |            | 10        |            |                    |         |       |
| 23 D ОКНО ИЗМЕНЯЕМ ЗНАЧЕНИЕ ЯЧЕ<br>24 | ики ввод               | цим          | адрес Б    | 0         |            |                    |         |       |
|                                       | глубина /              | Лан          | о / Расчет | 10        | -111       |                    |         |       |
|                                       |                        | - H-1        | - X, 62.01 |           |            |                    | 1       |       |

Рис.2

На рис.2 приведен рабочий лист, в который введены условия примера расчета.

Дальнейшие действия следующие:

1. Входим в пункт основного меню «СЕРВИС» и выбираем подпункт «ПОДБОР ПАРАМЕТРА...». Появляется следующее диалоговое окно

| Установить в <u>я</u> чейке:     | B14 |  |
|----------------------------------|-----|--|
| Зна <u>ч</u> ение:               |     |  |
| <u>И</u> зменяя значение ячейки: |     |  |

2. В окне «Установить в ячейке» указываем адрес ячейки со значением расходной характеристики – *b*14.

- 3. В окно «Значение:» вводим численное значение ячейки b15. (В нашем случае это величина равна 18,257).
- 4. В окно «Изменяя значение ячейки:» вводим адрес *b*18. (В этой ячейке появиться искомое расчетное значение нормальной глубины)
- 5. После заполнения всех окон диалогового окна «Подбор параметра» нажимаем клавишу «ОК»

После нажатия клавиши «ОК» появиться окно «Результат подбора параметра»

| Результат подбора і                        | параметра  | ×      |
|--------------------------------------------|------------|--------|
| Подбор параметра для я<br>Решение найдено. | чейки В14. | ОК     |
| Подбираемое значение:                      | 18,257     | Отмена |
| Текущее значение: 18,257                   |            | Шаг    |
|                                            |            | Пауза  |

В ячейке *b*18 появиться искомое значение нормальной глубины потока *h*<sub>0</sub>. Для условий примера эта величина равна 0,568 м.

# 2. ОПРЕДЕЛЕНИЕ КРИТИЧЕСКОЙ ГЛУБИНЫ ПОТОКА – *h*<sub>k</sub>.

Критическая глубина потока соответствует минимуму удельной энергии сечения и является критерием разделения потоки на бурные потоки и спокойные.

Численное значение критической глубины определяют из соотношения

$$\frac{\alpha Q^2}{g} = \frac{\omega_k^3}{B_k},\tag{9}$$

Правая часть уравнения (9) является функцией от глубины потока, в данном случае, от глубины потока  $h_k$ . Уравнение (9) разрешимо относительно глубины потока только для русел прямоугольного, треугольного и параболического сечений. Для трапецеидального сечения это уравнение решается только методом подбора. Однако эта задача также легко решается с помощью табличного процессора EXEL.

# Решение задачи по определению критической глубины потока с помощью функции EXEL «Подбор параметра»

Для решения данной задачи подготовим рабочую книгу табличного процессора EXEL. Для этого в ячейки a1, ..., a6 и a8, ..., a13 вводим следующий пояснительный текст:

| Адрес ячейки |              | Текстовая информация            |
|--------------|--------------|---------------------------------|
| a1           | $\leftarrow$ | Исходные данные                 |
| a2           | $\leftarrow$ | Ширина канала по дну b          |
| a3           | $\leftarrow$ | Заложение левого откоса m1      |
| a4           | $\leftarrow$ | Золожение правого откоса m2     |
| a5           | $\leftarrow$ | Расчетный расход                |
| a6           | $\leftarrow$ | Коэффициент кин.энергии         |
| a8           | $\leftarrow$ | Определение критической глубины |
| a9           | $\leftarrow$ | Площадь живого сечения          |
| a10          | $\leftarrow$ | Ширина по верху                 |
| a11          | $\leftarrow$ | Критическая функция             |
| a12          | $\leftarrow$ | Q2/g                            |
| a13          | $\leftarrow$ | Искомая глубина                 |

В ячейки *b*2, ..., *b*6 водим числовые значения в соответствии с условием задачи.

В ячейки b9,..., b12 вводим следующие расчетные зависимости

Расчетные формулы

| B9         | $\leftarrow$ | =B14*(B2+0,5*(B3+B4)*B14) |
|------------|--------------|---------------------------|
| <i>b10</i> | ←            | =B2+B14*(B3+B4)           |
| b11        | ←            | =B9^3/B10                 |
| <i>b12</i> | $\leftarrow$ | =B6*(B5^2)/9,81           |

В ячейку *b*14 вводим любое произвольное число, например 1.

Рабочий лист должен иметь следующий вид (рис.3)

Дальнейший расчет посмотрим на примере: Расход  $Q = 1,0 \text{ м}^3/\text{с}$ ; ширина трапецеидального русла по дну b = 0,8 м; заложение откосов  $m_1 = m_2 = 1,0$ . Все расчёты выполняются в метрах.

|      | hicrosoft Excel - Гидравлика.xls          |                            |                  |             |            |              |     | ×    |
|------|-------------------------------------------|----------------------------|------------------|-------------|------------|--------------|-----|------|
|      | Файл Правка Вид Вставка Формат Сервис ,   | <u>Д</u> анные <u>О</u> кі | но <u>С</u> прав | вка Введі   | ите вопрос | -            | - 8 | x    |
|      | 🐺 Arial Cyr 🔹 12 👻 🗶 🦧 🖳                  | ≣ ≣ 🖬                      | 9%               | 000 000 000 |            | <u>- 🗞 -</u> | A   | - ]_ |
|      | B5 <b>▼</b> f≈ 1                          |                            |                  |             |            |              |     |      |
|      | A                                         | В                          | С                | D           | E          | F            |     | ~    |
| 1    | Исходные данные                           |                            |                  |             |            |              |     | _    |
| 2    | Ширина канала по дну b                    | 0,8                        |                  |             |            |              |     |      |
| 3    | Заложение левого откоса m1                | 1,0                        |                  |             |            |              |     |      |
| 4    | Золожение правого откоса m2               | 1,0                        |                  |             |            |              | _   | _    |
| 5    | Расчетный расход                          | 1,00                       |                  |             |            |              |     |      |
| 6    | Коэффициент кин.энергии                   | 1                          |                  |             |            |              | _   |      |
| 7    |                                           |                            |                  |             |            |              |     |      |
| 8    | Определение критической глубины           |                            |                  |             |            |              |     | _    |
| 9    | Площадь живого сечения                    | 1,800                      |                  | =B14*(B     | 2+0,5*(B   | 3+B4)*B      | 14) |      |
| 10   | Ширина по верху                           | 2,800                      |                  | =B2+B1      | 4*(B3+B4   | 4)           | _   | _    |
| 11   | Критическая функция                       | 2,083                      |                  | =B9^3/B     | 10         |              |     |      |
| 12   | Q2/g                                      | 0,102                      |                  | =B6*(B5     | ^2)/9,81   |              | _   | -    |
| 13   |                                           | 1 000                      | -                |             |            |              | -   | -    |
| 14   | искомая глурина                           | 1,000                      |                  |             |            |              | -   | -    |
| 10   | Инструкция                                |                            |                  |             |            |              | -   | -    |
| 10   | Загрумарм посполоватовыно "Сорвис" "      | <br>Ποπδορ π«              | anawotr          |             |            |              | -   | -    |
| 10   | Загружаем последовательно сервис, п       | подоор на<br>рос B11       | abaiweit         |             |            |              | -   | -    |
| 10   | В окно "Значение" вводим данные вчейи     |                            |                  |             |            |              | -   | -    |
| 20   | В окно "Измондом значение днойки" врог    |                            | R1/              |             |            |              |     | -    |
| 20   | рокно изменяем значение яченки ввод       | цим адрес                  | 014              |             |            |              | -   | -    |
|      | • • • Лист2 Крит глубина / Норм глубина / | Дано / Расч                | ie <             |             | 10         |              | >   |      |
| Гото | во                                        | ,                          | Max In           |             |            |              | 1   | 1    |

Рис 3.

На рис.3 приведен рабочий лист, в который введены условия примера расчета.

Дальнейшие действия следующие:

1. Входим в пункт основного меню «СЕРВИС» и выбираем подпункт «ПОДБОР ПАРАМЕТРА...». Появляется следующее диалоговое окно

| Подбор параметра                 | X      |
|----------------------------------|--------|
| Установить в <u>я</u> чейке:     | 311    |
| Зна <u>ч</u> ение:               |        |
| <u>И</u> зменяя значение ячейки: |        |
| ОК                               | Отмена |

2. В окне «Установить в ячейке» указываем адрес ячейки со значением расходной характеристики – *b*11.

- 3. В окно «Значение:» вводим численное значение ячейки b12. (В нашем случае это величина равна 0,102).
- 4. В окно «Изменяя значение ячейки:» вводим адрес *b*14. (В этой ячейке появиться искомое расчетное значение критической глубины)
- 5. После заполнения всех окон диалогового окна «Подбор параметра» нажимаем клавишу «ОК»

После нажатия клавиши «ОК» появиться окно «Результат подбора параметра»

| Результат подбора параметра                          |        |
|------------------------------------------------------|--------|
| Подбор параметра для ячейки B11.<br>Решение найдено. | ОК     |
| Подбираемое значение: 0,102                          | Отмена |
| Текущее значение: 0,102                              | Шаг    |
|                                                      | Пауза  |

В ячейке *b*14 появиться искомое значение критической глубины потока *h<sub>k</sub>*. Для условий примера эта величина равна 0,447 м.

# 3. Расчет совершенного гидравлического прыжка в

#### трапецеидальном русле с помощью функции EXEL «Подбор параметра»

Гидравлический прыжок – это резкое увеличение глубины потока от величины  $h_1$ , меньшей  $h_k$ , до величины потока  $h_2$ , большей  $h_k$ . (определение Р.Р.Чугаева)

Здесь *h*<sub>1</sub> и *h*<sub>2</sub> соответственно глубины потока до и после гидравлического прыжка, *h<sub>k</sub>* - критическая глубина.

Основное уравнение гидравлического прыжка в горизонтальном гладком призматическом русле имеет следующий вид

$$\frac{\alpha_0 Q^2}{g\omega_1} + y_1 \omega_1 = \frac{\alpha_0 Q^2}{g\omega_2} + y_2 \omega_2, \qquad (10)$$

где ω – площадь живого сечения; *у* – глубина погружения центра тяжести площади живого сечения.

Величину площади живого сечения ω считаем по формуле(5), а величину *у* подсчитываем по следующей зависимости

$$y = \frac{h}{6} \frac{3b + 2mh}{b + mh}.$$
(11)

При расчете прыжка используем понятие прыжковой функции П(h)

$$\Pi(h) = \frac{\alpha_0 Q^2}{g\omega} + y\omega.$$
(12)

Уравнение (10) явно разрешимо только для русел прямоугольного сечения, для других видов поперечного сечения, данное уравнение решается методом подбора. Рассмотрим решения данной задачи методами табличного процессора EXEL.

Для решения данной задачи подготовим рабочую книгу табличного процессора EXEL. Для этого в ячейки a1, ..., a5 и a8, ..., a13 вводим следующий пояснительный текст:

| Адрес ячейки |              | Текстовая информация                   |
|--------------|--------------|----------------------------------------|
| a1           | $\leftarrow$ | Исходные данные                        |
| a2           | $\leftarrow$ | Ширина канала по дну b                 |
| a3           | $\leftarrow$ | Заложение откоса m1                    |
| a4           | $\leftarrow$ | Начальная глубина прыжка               |
| a5           | $\leftarrow$ | Расчетный расход                       |
| а7           | $\leftarrow$ | Определение второй сопряженной глубины |
| a8           | $\leftarrow$ | Площадь живого сечения ω2              |
| a9           | $\leftarrow$ | Глубина погружения ЦТ2                 |
| a10          | $\leftarrow$ | Прыжковая функция П2                   |
| a11          | $\leftarrow$ | Площадь живого сечения ω1              |
| a12          | $\leftarrow$ | Глубина погружения ЦТ1                 |
| a13          | $\leftarrow$ | Прыжковая функция П1                   |
|              |              |                                        |

В ячейки *b*2, ..., *b*5 водим числовые значения в соответствии с условием задачи.

В ячейки b9,..., b13 вводим следующие расчетные зависимости

| Адрес ячейки |              | Расчетные формулы                    |  |
|--------------|--------------|--------------------------------------|--|
| <i>B9</i>    | $\leftarrow$ | =B15*(B2+B3*B15)                     |  |
| <i>b10</i>   | $\leftarrow$ | =(B15/6)*(3*B2+2*B3*B15)/(B2+B3*B15) |  |

| b11        | $\leftarrow$ | =B5^2/(9,81*B8)+B9*B8             |
|------------|--------------|-----------------------------------|
| <i>b12</i> | $\leftarrow$ | =B4*(B2+B3*B4)                    |
| b13        |              | =(B4/6)*(3*B2+2*B3*B4)/(B2+B3*B4) |

В ячейку *b*15 вводим любое произвольное число, например 1.

Рабочий лист должен иметь следующий вид (рис.3)

Дальнейший расчет посмотрим на примере: Расход  $Q = 16,0 \text{ м}^3/\text{с}$ ; ширина трапецеидального русла по дну b = 7 м; заложение откосов m1,5. Первая сопряженная глубина h1=0,5 м. Все расчёты выполняются в метрах.

|                                  | Aicrosoft Excel - Гидравлика.xls                                 |                 |              |                                      |                 |       |                | ×    |
|----------------------------------|------------------------------------------------------------------|-----------------|--------------|--------------------------------------|-----------------|-------|----------------|------|
|                                  | <u>Ф</u> айл Правка <u>В</u> ид Вст <u>а</u> вка Фор <u>м</u> ат | С <u>е</u> рвис | Дан          | ные <u>О</u> кно                     | <u>С</u> правка |       | _ 8            | ×    |
| 1                                | 🙄 Arial Cyr 🔹 10 📼 🗰 🖈                                           | ч 🔳             | Ŧ            | =                                    | % 50 -          | • 🖂 🕺 | 🗞 - <u>A</u> - | *    |
|                                  | B16 ▼ <i>f</i> ×                                                 |                 |              |                                      |                 |       |                | 354  |
|                                  | A                                                                | В               | С            | D                                    | E               | F     | G              | ~    |
| 1                                | Исходные данные                                                  |                 |              |                                      |                 |       |                |      |
| 2 Ширина канала по дну b         |                                                                  | 7               |              |                                      |                 |       |                |      |
| з Заложение откоса m1            |                                                                  | 1,5             |              |                                      |                 |       |                |      |
| 4                                | Начальная глубина прыжка                                         | 0,5             |              |                                      |                 |       |                | _    |
| 5                                | 5 Расчетный расход                                               |                 |              |                                      |                 |       |                |      |
| 6                                |                                                                  |                 |              |                                      |                 |       |                |      |
| 7                                | Определение второй сопряже                                       | енной а         | глу          | бины                                 |                 |       |                |      |
| 8 Площадь живого сечения w2      |                                                                  | 8,500           |              | =B15*(B2+                            | -B3*B15)        |       |                |      |
| 9 Глубина погружения ЦТ2         |                                                                  | 0,471           |              | =(B15/6)*(3*B2+2*B3*B15)/(B2+B3*B15) |                 |       |                |      |
| 10 Прыжковая функция П2          |                                                                  | 7,070           |              | =B5^2/(9,8                           | 1*B8)+B9*l      | B8    |                |      |
| 11 Площадь живого сечения w1     |                                                                  | 3,875           |              | =B4*(B2+B3*B4)                       |                 |       |                |      |
| 12 Глубина погружения ЦТ1        |                                                                  | 0,242           |              | =(B4/6)*(3*B2+2*B3*B4)/(B2+B3*B4)    |                 |       |                |      |
| 13 Прыжковая функция П1          |                                                                  | 7,672           |              | =B5^2/(9,8                           | 1*B11)+B1       | 1*B12 |                |      |
| 14                               |                                                                  |                 |              |                                      |                 |       |                | -    |
| 15 Вторая сопряженная глубина h2 |                                                                  | 1,000           |              |                                      |                 |       |                |      |
| 16                               | 14                                                               |                 |              |                                      | <u>.</u>        |       |                |      |
| 17                               | инструкция                                                       | nnuall          |              | -6                                   |                 |       | 1              |      |
| 18                               | Загружаем последовательно Се                                     | ервис ,         | 110          | доор нар                             | аметров         |       |                |      |
| 19                               | В окно Установить в ячеику вво                                   | рдим ад         | ipec<br>au E | BIZ<br>Me                            |                 | 1     |                |      |
| 20                               | В окно Значение вводим данны                                     | е ячеи          | (II D        |                                      | 040             |       |                |      |
| 21                               | р окнотизменяем значение ячей                                    | ки ввс          | дим          | ладрес В                             | 010             | 1     |                |      |
| 23                               |                                                                  |                 |              |                                      |                 |       | -              | V    |
| 14                               | ▶ • \ Гидр_прыжок / Лист2 / Крит_г                               | лубина /        | ( Ho         | рм, <                                | 101             |       | >              |      |
| Гото                             | во                                                               |                 |              |                                      | CAP             | S     | 11 11          | - 15 |

Дальнейшие действия следующие:

 Входим в пункт основного меню «СЕРВИС» и выбираем подпункт «ПОДБОР ПАРАМЕТРА...». Появляется следующее диалоговое окно

| Подбор параметра                          |            |
|-------------------------------------------|------------|
| Установить в <u>я</u> чейке:<br>Значение: | <u>B10</u> |
| <u>И</u> зменяя значение ячейки:          |            |
| ОК                                        | Отмена     |

- 2. В окне «Установить в ячейке» указываем адрес ячейки со значением расходной характеристики – *b*10.
- 3. В окно «Значение:» вводим численное значение ячейки b13. (В нашем случае это величина равна 7,672).
- 4. В окно «Изменяя значение ячейки:» вводим адрес b15. (В этой ячейке появиться искомое расчетное значение второй сопряженной глубины). Вид заполненного окна «Подбор параметров» приведен ниже:

| Подбор параметра                 |         | ×  |
|----------------------------------|---------|----|
| Установить в <u>я</u> чейке:     | \$B\$10 |    |
| Зна <u>ч</u> ение:               | 7,672   |    |
| <u>И</u> зменяя значение ячейки: | \$B\$15 |    |
| ОК                               | Отме    | на |

5. После заполнения всех окон диалогового окна «Подбор параметра» нажимаем клавишу «ОК»

После нажатия клавиши «ОК» появиться окно «Результат подбора параметра»

| Результат подбора параметра                          | X      |
|------------------------------------------------------|--------|
| Подбор параметра для ячейки В10.<br>Решение найдено. | ОК     |
| Подбираемое значение: 7,672                          | Отмена |
| Текущее значение: 7,672                              | Шаг    |
|                                                      | Пауза  |

В ячейке *b*15 появиться искомое значение второй сопряженной глубины гидравлического прыжка *h*<sub>2</sub>. Для условий примера эта величина равна 1,104 м.